El sistema del Fondo Compensador para Contratistas le ofrece la comodidad de realizar su adhesión en línea. A continuación las instrucciones para su utilización:

1. Ingresar en la página web de la Dirección de Contingencias Climáticas: http://www.contingencias.mendoza.gov.ar/web1/segurocontratistas/index.php

Aparecerá la siguiente pantalla:

| ← → C 🖬 mendoza.gov.ar/contingencias/                                                                                                    | ବ 🖈 🖨 💹 :                                                                                                    |
|----------------------------------------------------------------------------------------------------|----------------------------------------------------------------------------------------------------|
|                                                                                                    |                                                                                                    |
|                                                                                                    | INICIO MINISTERIO NOTICIAS CONSULTAS                                                                                                    |
| Dirección de Contingencias<br>Climáticas                                                                                                    |                                                                                                    |
| RUT: actualización, con y sin modificaciones<br>y nuevos inscriptos                                                                                                    | Promotico Meteorológico     Connexa si promotico extendido para Mendoza      Monto     Rodar     Información abbanido a través de radares |
| A coordinaction pode ja ecoder a los formalades para actualizar se NUT.<br>Actualizar BUT pian insolificacione<br>Actualizar BUT pian insolificacione<br>Actualizar BUT piano indicacione<br>Actualizar BUT piano indicacione<br>BUT piano indicacione<br>BUT piano indicacione<br>BUT pia | Heladas<br>Aura para prevenir el riesgo y disminulrios<br>efectos datinos                                                                 |
| Prez construito i tematario<br>consegnadamia<br>MACA CLICK AQUI<br>Macare La Construita e Construit e Construit                                                                                                    | Seguro agricola<br>Boletas de pago Seguro Agricola, Fondo<br>Companizador y Contratistas                                                  |
|                                                                                                    | RUT<br>Identificación de las propiedades rumies de<br>uso agricola                                                                        |
|                                                                                                    | CBU<br>Carga de CBU para liquidación Seguro<br>Agricola                                                                                   |

2. Ingresar en la pestaña "Seguro Agrícola", una vez allí aparecerá la siguiente pantalla:

| ← → C                             |                                         |                  |          | ର୍         | ☆      | <b>≯</b> ⊒ |
|-----------------------------------|-----------------------------------------|------------------|----------|------------|--------|------------|
|                                   | NGENCIAS CLIMÁTICAS                     |                  |          |            |        |            |
|                                   |                                         |                  | INICIO   | MINISTERIO | NOTICI | AS CON     |
| Contingencias Climáticas / Seg    | uro Agrícola                            |                  |          |            |        |            |
| Seguro Agríc                      | ola                                     |                  |          |            |        |            |
| Impresión boletas de pago         |                                         |                  |          |            |        |            |
| Sistema Fondo compensad           | or para contratistas                    |                  |          |            |        |            |
| Reglamento Operatoria Hor         | alizas y Forrajes (2021-2022)           |                  |          |            |        |            |
| Reglamento Operatoria para        | Productores más 20 hectáreas (2021-2022 | 2)               |          |            |        |            |
| <u>Reglamento Operatoria para</u> | Contratistas (2021-2022)                |                  |          |            |        |            |
|                                   | ZA ACERO                                | CA DE ESTE SITIO | CONTACTO |            |        |            |
|                                   | Servicios                               | Aplicaciones     | f 🗹 📷    |            |        |            |
|                                   | Prensa                                  | Acequia          |          |            |        |            |
|                                   |                                         |                  |          |            |        |            |
|                                   |                                         |                  |          |            |        |            |

3. Luego, deberá hacer click en el link "Sistema Fondo compensador para contratistas"

| Vertratista       Adhesion al Fondo       Consulta Propiedades Adherida       Boleta de Pago       Contacto       Auda       Instructivo con Imagenes    | A | No es seguro   cont | ingencias.mendoza.gov. | ar/web1/segurocontratistas | /signup.php                |                              |           |       |                                                                                             | প |
|----------------------------------------------------------------------------------------------------|---|---------------------|------------------------|----------------------------|----------------------------|------------------------------|-----------|-------|---------------------------------------------------------------------------------------------|---|
| Contratistas       Adhesion al Fondo       Consulta Propiedades Adheridas       Boleta de Pago       Contacto       Ayuda       Instructivo con Imagenes |   |                     | DCC                    |                            |                            |                              |           |       | MENDOZA A Ministerio de Economía y Energi<br>GOBLERNO Dirección de Contingencias Climáticas | a |
| Dirección de Email         Contraseña         Ingresar                                                                                                   |   | Contratistas        | Adhesion al Fondo      | Consulta Propiedades Ac    | dheridas                   | Boleta de Pago               | Contacto  | Ayuda | Instructivo con Imagenes                                                                    |   |
|                                                                                                    |   |                     |                        |                            | Regi<br>Direcci<br>Contrac | ón de Email<br>seña<br>r Reg | pistrarso |       |                                                                                             |   |

Luego de registrarse, recibirá un correo de confirmación en el que encontrará un link al que deberá acceder para quedar habilitado para ingresar al sistema.

5. Cuando vuelva a entrar en la página de la DCC, aparecerá la siguiente pantalla:

Allí deberá ingresar el correo electrónico con el que se registró y la contraseña, y presionar "Ingresar"

|    | Fondo<br>Compensador<br>Agricola |  |
|----|----------------------------------|--|
|    | Correo electrónico<br>Contraseña |  |
| 57 | Ingresar Registrarse             |  |

6. En la pestaña "Contratistas", deberá completar los datos que figuran en la siguiente pantalla, luego presionar el botón "Actualizar":

|   | Contratistas    | Adhesion al Fondo  | Consulta Propieda | des Adheridas | Boleta de Pago | Contacto | Ayuda       |               | - |
|---|-----------------|--------------------|-------------------|---------------|----------------|----------|-------------|---------------|---|
| 3 | /               |                    |                   |               |                |          |             |               |   |
|   | CUIL            |                    |                   |               |                |          | Seleccionar |               |   |
|   | Apellido        |                    |                   |               |                |          |             |               |   |
|   | Nombre          |                    |                   |               |                |          |             |               |   |
|   | Documento       |                    |                   |               |                |          |             |               |   |
|   | Domicilio       |                    |                   |               |                |          |             |               |   |
|   | Distrito        |                    |                   |               |                |          |             | 12 DE OCTUBRE |   |
|   | Departamento    |                    |                   |               |                |          |             | •             |   |
|   | Telefono Celula | r (ej. 2615130140) |                   |               |                |          |             |               |   |
|   | correo Electron | ico contratista    |                   |               |                |          |             |               |   |
|   | CBU             |                    |                   |               |                |          |             |               |   |
|   | Actualizar Lim  | plar               |                   |               |                |          |             |               |   |
|   | Λ               |                    |                   |               |                |          |             |               |   |
|   | 24              |                    |                   |               |                |          |             |               |   |

7. En la pestaña "Adhesión al fondo", deberá ingresar el Nº de CUIT del empleador en la siguiente pantalla, luego presionar el botón "Seleccionar":

| Contratistas | Adhesion al Fondo  | Consulta Propiedades Adheridas | Boleta de Pago | Contacto | Ayuda |
|--------------|--------------------|--------------------------------|----------------|----------|-------|
| ξ            | Propiedade         | es                             |                |          |       |
|              | Ingrese el CUIT de | l empleador                    | Seleccionar    |          |       |
|              |                    |                                | C              | 3        |       |

A continuación aparecerán las propiedades registradas en el RUT bajo esa Razón Social. Deberá seleccionar la propiedad e la que trabaja el contratista.

8. En la nueva pantalla debe dirigirse a la pestaña "Cultivos", allí ingresar nuevamente el CUIL del Contratista. Una vez cargado el CUIT del contratista a asegurar, debe hacer click en el botón "Seleccionar"

| Emplea             | idor P        | ropiedad                       | Cultivos     | Contratistas e    | n la propi       | ledad                    |         |            |                    |                 |                      | _          |
|--------------------|---------------|--------------------------------|--------------|-------------------|------------------|--------------------------|---------|------------|--------------------|-----------------|----------------------|------------|
| Ingrese o<br>Orden | ID<br>Cultivo | Contratista<br>Tipo<br>Cultivo | Desc.Cultivo | Sup.<br>Cultiveda | Malla<br>Antigr. | Destino                  | Juccion | Consociado | Fecha<br>Actueliz. | Sup. a Asegurar | Sup. ya<br>Asegurada | Sup<br>Dis |
| 0                  | 4017          | 241162                         | PARRAL       | 10                | NO               | Industria<br>Provincial  | 81      | NO         | 2013-07-<br>01     |                 | 5                    |            |
| 1                  | 4510          | 36362                          | PARRAL       | 120.2             | SI               | Industria<br>Provincial  | 81      | NO         | 2018-07-<br>03     |                 | w                    |            |
| 2                  | 50986         | 2614                           | OLIVO        | 75                | NO               | Industria.<br>Provincial | 81      | NO         | 2013-07-<br>01     |                 | 0                    |            |

9. Luego deberá completar el casillero "Superficie a asegurar" (\*) en base a los cultivos y superficie que figuran en el contrato vigente y homologado. Es necesario que chequee bien los datos, ya que una vez confirmados no podrán modificarse. Finalmente presionar el botón verde "Dar de alta".

10. En la pestaña "Contratistas en la propiedad" se podrá consultar el detalle de cultivos y superficies de la propiedad cargados para cada contratista registrado.

| Contratistas | Adhesion al Fondo | Consulta Propiedades Adhe    | eridas Boleta de Pago        | Contacto | Ayuda   |  |  |
|--------------|-------------------|------------------------------|------------------------------|----------|---------|--|--|
|              | Diversion de      | A surface the surface of the | A subsets a second           | a Cant   |         |  |  |
|              | Dirección de      | Agricultura - Se             | eguro Agricola pa            | ra Contr | atistas |  |  |
|              | Empleador Pr      | opiedad Cultivos (           | Contratistas en la propiedad |          |         |  |  |
|              | C Consultar       |                              |                              | B        |         |  |  |
|              | Δ                 |                              |                              | ••       |         |  |  |
|              | - UP              |                              |                              |          |         |  |  |

11. Al día hábil siguiente del cierre del sistema para adherir se enviara al correo registrado link para descargar la boleta que podrá pagarse en: Bolsa de Comercio, Banco Nación Argentina o Rapipago.

También podrá descargarse en nuestra página web a partir del día hábil siguiente al cierre, en la pestaña Seguro Agrícola.

ANEXO II REGLAMENTO PARA CONTRATISTAS

### 1. Cuadro detalle aportes establecidos temporada 2021-2022.

|                | CENTRO Y NORTE | ESTE   | SUR    |
|----------------|----------------|--------|--------|
| VID Y FRUTALES | \$ 320         | \$ 400 | \$ 480 |

2. Fecha de apertura del sistema para la carga de datos: 01/09/2021

3. Fecha de cierre del sistema para la carga de datos: 30/09/2021

#### 4. Cronograma de vencimientos de aportes

| 1° cuota   | 2° cuota   | 3° cuota   | 4° cuota   | 5° cuota   |
|------------|------------|------------|------------|------------|
| 15/10/2021 | 16/11/2021 | 15/12/2021 | 17/01/2022 | 15/02/2022 |

### 5. Suma máxima compensable temporada 2021-2022.

| Cultivo        | Indemnización base (\$/ha al 100% daño) |
|----------------|-----------------------------------------|
| Vid y Frutales | \$7.800                                 |